# 全国大学生基础医学创新论坛暨实验设计大赛参赛流程

### 注意:推荐使用谷歌浏览器报名参赛

## 一: 注册登录

1. 打开大赛官网: http://www.jcyxds.com/home, 点击登录, 如图1

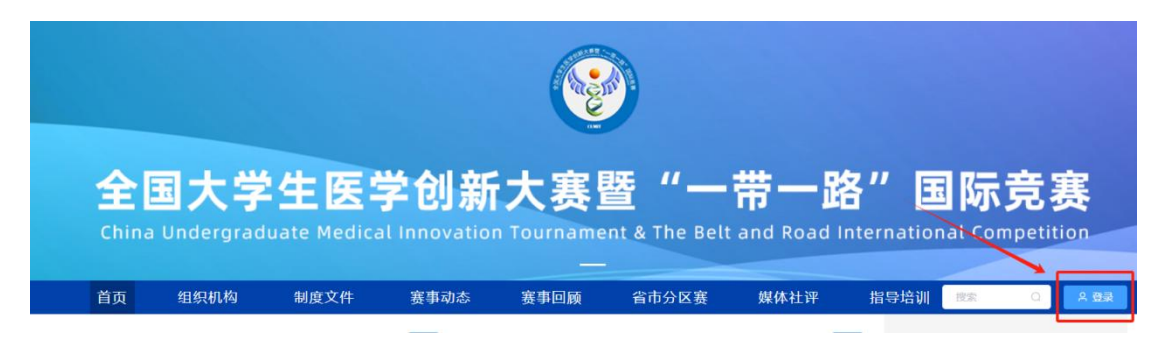

图 1

2. 新用户先注册账号,选择个人注册,填写相关信息,完成注册,如图2和图3

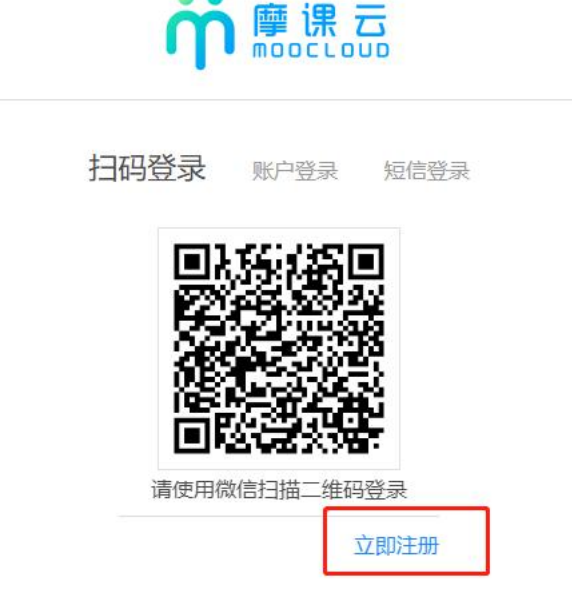

| 个人注        | <del>DD</del> | 机构注册 |
|------------|---------------|------|
| 中国 +86 ~ 前 | 青输入手机号 / 邮    | 箱    |
| 俞入手机号 / 邮箱 |               |      |
| 请输入密码      |               |      |
| 俞入密码       |               |      |
| 请输入图形验证码   | mZJ           | h    |
| 收到的验证码     | 获取验证          | 正码   |
| 请输入真实姓名    |               |      |

图 3

3. 已有账号的可以直接选择账户登陆或者短信登陆

| 扫码登录         | 账户登录 | 短信登录  |
|--------------|------|-------|
| Babe Stonies |      |       |
| 请输入注册手机      | 3    |       |
| 收到的验证码       |      | 获取验证码 |

### 4. 队长完善个人信息

账号登陆之后,队长先完善个人信息,如图 5,带\*为必填项,填写完成之后点击提交

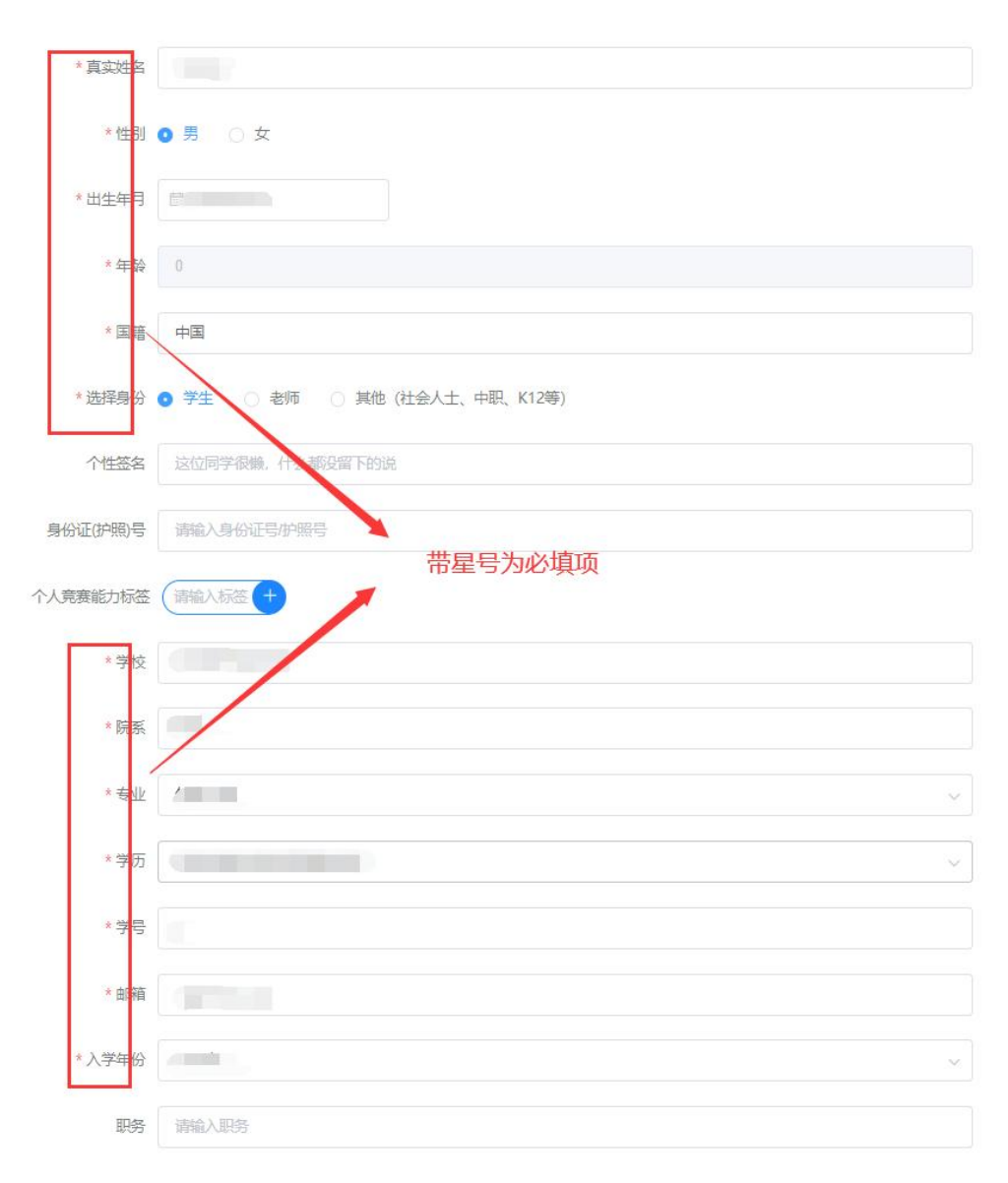

图 5

### 注: 报名操作只由团队队长操作完成

### 团队成员和指导老师无需报名和注册,只需要登陆系统完善个人信息即可

1. 点击【省市分区赛】,选择所在赛区报名,如北部赛区,点击【立即报名】

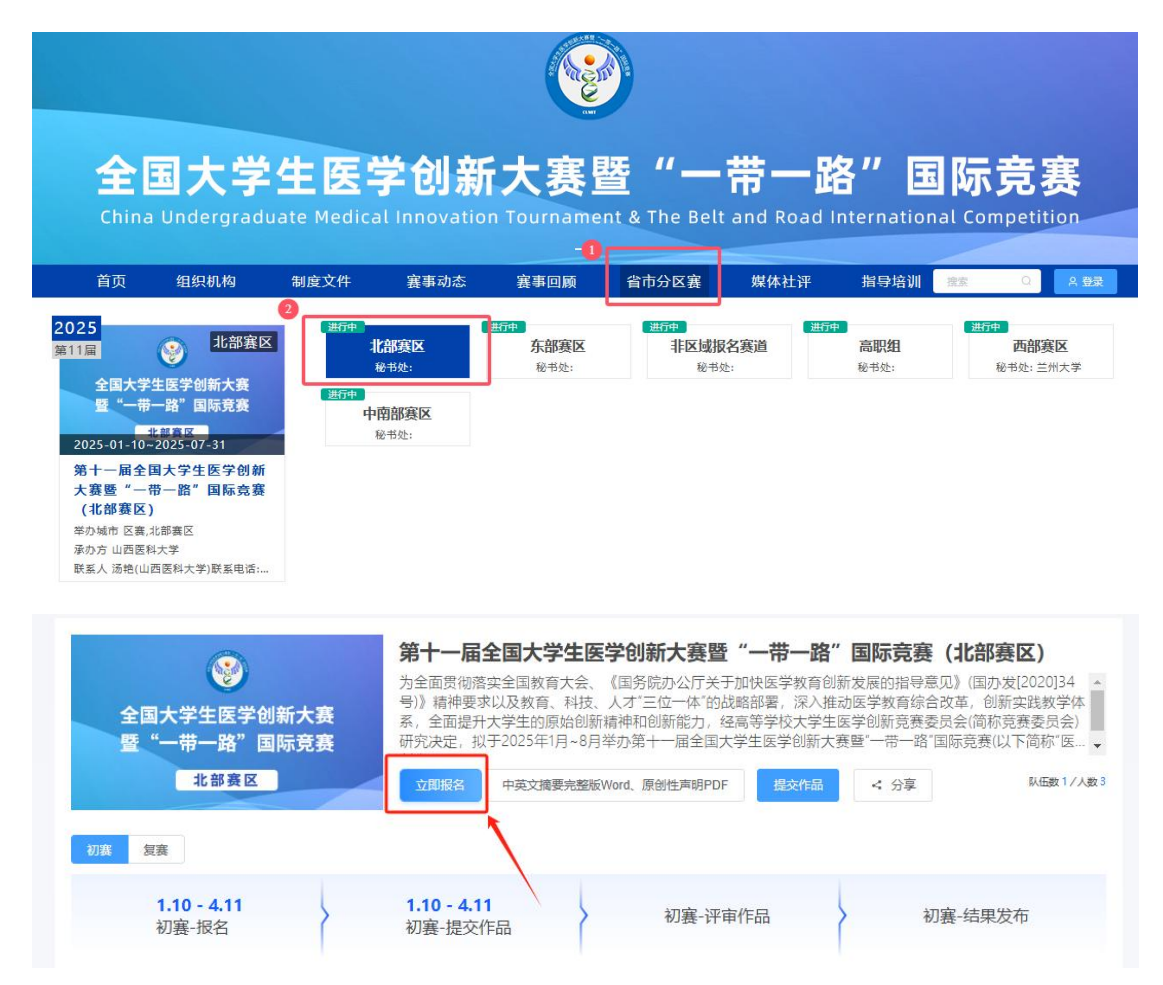

图 6

- 2. 按流程填写报名信息后点击【提交】
- (1) 选择赛项
- (2) 队长:团队的领队(登陆报名的人系统自动默认为队长)
- (3) 指导老师: 团队的指导老师, 输入指导老师信息, 手机号和姓名要对应, 请按照真实

#### 填写

(4) 团队成员:团队中其它成员,输入团队成员信息,手机号和姓名要对应,请按照真实填

×

写

| 实验设计论坛基础临床 |                                                                                                    |   |
|------------|----------------------------------------------------------------------------------------------------|---|
|            |                                                                                                    |   |
| *队长 🕑      | * 手机号                                                                                                    |   |
| - 888      | all sold in the second second s |   |
| 第1团队成员:    | 手机号:                                                                                                    |   |
| - 196      | 100000-0000-                                                                                                    |   |
| 第2团队成员:    | 手机号:                                                                                                    |   |
| 1000       | 10.000                                                                                                    | ( |
|            | ⊙添加团队成员20成员数3-5                                                                                                    | 人 |
| 5 <u></u>  | 查找团队,立即组队参赛                                                                                                    |   |
|            | ③ 添加指导老师 3 上限2人                                                                                                    |   |
| 参          | 赛人员将会自动注册,密码为手机号后六位                                                                                                    |   |
|            | 取消 提太 4点击提交                                                                                                    |   |

3. 队长填写完报名信息后,进入如图8所示页面,可查看到团队报名未完成-队员信息未完善,

此时需要所有队员和指导老师完善个人信息,操作见下面第四点

| 竟赛信息 | 参赛指南        | 赛项   | 选手  | 团队 | 动态 | 排行榜 | 作品展示 |   |  |
|------|-------------|------|-----|----|----|-----|------|---|--|
| 团    | 队           | 喪索   |     | 选择 | 審项 |     |      | ~ |  |
| ſ    | 很名末完成-队员信   | 諷未完善 |     |    |    |     |      |   |  |
| 2    | 02401112166 |      |     |    |    |     |      |   |  |
| (    | 3           |      | 4/7 |    |    |     |      |   |  |

- 4. 队员/指导老师完善个人信息
- (1) 未完善个人信息的指导老师/团队成员打开官网 http://www.jcyxds.com/home, 点击右 上角登录, 使用短信登录或账号登录。账号: 手机号, 密码: 手机尾号 6 位数

(注意:这里使用报名时填写的手机号作为账号登陆即可,无需再自己重新注册账号,初始密码 手机号码后 6 位)

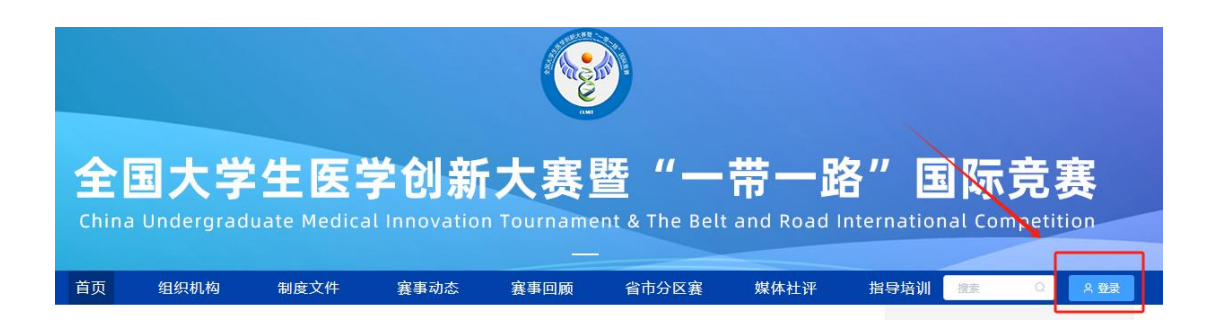

(2) 登录后点击姓名-【我的竞赛】,点击个人中心-个人设置-个人信息-修改,填写带\*号的 选项后点击保存

| 全<br>China | 国大学<br>undergrad |      | 学创新<br>al Innovat | 新大赛  | ent & The Be | ·带一  | 路"   |      | <b>竞赛</b> |
|------------|------------------|------|-------------------|------|--------------|------|------|------|-----------|
| 首页         | 组织机构             | 制度文件 | 赛事动态              | 赛事回顾 | 省市分区赛        | 媒体社评 | 指导培  | 训度来  | a 💼       |
|            |                  |      |                   |      |              |      |      |      |           |
| 赛事动态       |                  |      | more              | 赛事简讯 |              |      | more | 视频展播 | 我的竞赛      |

| ● 我的竞赛   | 个人信息         | 请完善个人信息.                                         | 敬 ^ |
|----------|--------------|--------------------------------------------------|-----|
| ◆ 我的团队   |              |                                                  |     |
| ■ 我的学习   |              |                                                  |     |
| ₩ 荣誉资质   |              |                                                  |     |
| ▲ 成长体系 ① |              | TBUKTBU安東以上                                      |     |
|          | * 真实姓名       | 100                                              |     |
| ▲ 我的消息   | * 1138]      | ○ 果 <b>0</b> ★                                   |     |
|          | * 出生年月       | 8                                                |     |
|          |              |                                                  |     |
|          | *年龄          |                                                  |     |
|          | * 国府         |                                                  |     |
|          | *选择身份        | <ul> <li>● 学生 ○ 老师 ○ 其他(社会人士、中职、K12等)</li> </ul> |     |
|          | 个性答案         | · · · · · · · · · · · · · · · · · · ·            |     |
|          |              |                                                  |     |
|          | 身份证(护照)号     | ③ 填写带*号的内容                                       |     |
|          | 个人竞赛能力标签     | · 通输入标签 (+)                                      |     |
|          | * \$* \$     |                                                  |     |
|          |              |                                                  |     |
|          | 202,75       |                                                  |     |
|          | * 专业         |                                                  |     |
|          | *学,万         |                                                  |     |
|          | * <b>学</b> 号 |                                                  |     |
|          |              |                                                  |     |
|          | * 661        |                                                  |     |
|          | * 入学年分       | 2021年                                            |     |
|          | 职务           | 黄疸入影会                                            |     |
|          |              |                                                  |     |

图 9

## (3) 成员完善个人信息后,团队状态显示:报名未完成-报名资料未提交

| 竞赛信息 | 参赛指南                    | 赛项           | 选手   | 团队 | 动态  | 排行榜 | 作品展示 |   |  |
|------|-------------------------|--------------|------|----|-----|-----|------|---|--|
| 团    | 队 (                     | 搜索           |      | 选择 | 择赛项 |     |      | ~ |  |
| 2    | 段名未完成-中英<br>02401112166 | 文摘要完整版<br>04 | źWor | ]  |     |     |      |   |  |
| 6    | 3                       |              | 3/7  |    |     |     |      |   |  |

## 5. 队长上传报名材料

报名页面点击【中英文要完整版 Word+原创性声明 PDF】,选择赛项、团队、上传附

件后点击【提交】,如图 12 注:直通指标需再提交相关材料及电子证书

| 全国大学生医学创<br>暨"一带一路"回<br>北部赛区          | <ul> <li>第十一届全国大部</li> <li>为全面贯彻落实全国数</li> <li>号)》精神要求以及教育</li> <li>系、全面提升大学生的、研究決定、拟于2025年</li> <li>已服名</li> </ul> | 学生医学创新大赛暨 ,<br>育大会、《国务院办公厅关于动<br>、科技、人才"三位一体"的战震<br>原始创新精神和创新能力,经高<br>1月-8月举办第十一届全国大学<br>院整版Word、原创性声明PDF | "一带一路"国际了<br>时快医学教育创新发展的排<br>部署,深入推动医学教育<br>等学校大学生医学创新子<br>生医学创新大赛暨"一带<br>整大作品 < 分享 | <b>15赛(北部赛区)</b><br>留号意见)(国办发(2020)34<br>每综合改革,创新实践教学体<br>客赛委员会(简称竞赛委员会)<br>一路"国际竞赛(以下简称"医… ↓<br>私田数1/人数3 |
|---------------------------------------|----------------------------------------------------------------------------------------------------|----------------------------------------------------------------------------------------------------|-------------------------------------------------------------------------------------|----------------------------------------------------------------------------------------------------|
| 初赛复赛                                  |                                                                                                    |                                                                                                    |                                                                                     |                                                                                                    |
|                                       |                                                                                                    |                                                                                                    |                                                                                     | ×                                                                                                    |
| 中英文摘要                                 | 完整版Word、原创性声I                                                                                                    | 明PDF                                                                                                    |                                                                                     |                                                                                                    |
| 注1:请根据第<br>注2:本页面摄<br>注3: <b>团队如果</b> | 赛通知参赛,部分竞赛无须上<br>交的是报名附加材料,参赛作<br>【 <b>有修改</b> ,请重新下载表单并盖                                                           | 传报名附加材料,不用<br>品请在 <b>作品提交</b> 处上传<br>章上传                                                                  | ]提交<br>長                                                                            |                                                                                                    |
| 1 赛项                                  | 实验设计论坛基础临床                                                                                                    |                                                                                                    | $\sim$                                                                              |                                                                                                    |
| 2 团队                                  |                                                                                                    |                                                                                                    |                                                                                     |                                                                                                    |
| 3 附件                                  | 6                                                                                                    | 3                                                                                                    |                                                                                     |                                                                                                    |
|                                       | 将文件拖到此处                                                                                                    | と, 或 点击上传<br>Ling pro sifdesy                                                                             |                                                                                     |                                                                                                    |
|                                       | יסטי דעשא עדינא.                                                                                                    | .jpg.prig.git.docx                                                                                        |                                                                                     |                                                                                                    |
|                                       | 目 中英文摘要完整版.docx                                                                                                    |                                                                                                    | $\odot$                                                                             |                                                                                                    |
|                                       | 🖹 原创性声明.pdf                                                                                                    |                                                                                                    | $\odot$                                                                             |                                                                                                    |
|                                       | 4 提交                                                                                                    | ]                                                                                                    |                                                                                     |                                                                                                    |

如果报名材料需要修改,可以点击下图叉号,重新上传

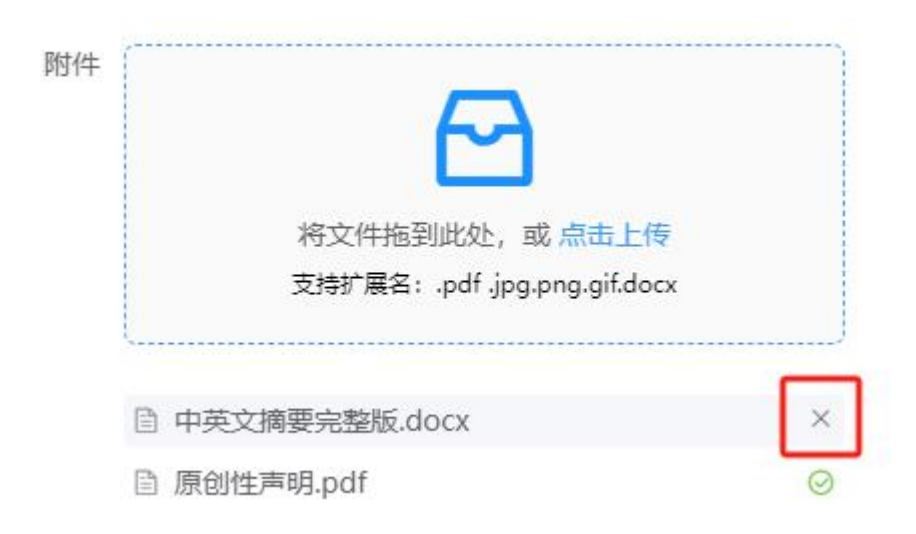

图 12

 6. 报名材料上传完成后,团队状态显示为:报名未完成-报名材料审核中。此时需要等 待审核员审核

| 竟赛信息 | 参赛指南                      | 赛项            | 选手   | 团队 | 动态 | 排行榜 | 作品展示 |   |
|------|---------------------------|---------------|------|----|----|-----|------|---|
| 团    | 队                         | 搜索            |      | 选择 | 靏项 |     |      | ~ |
| 20   | 段名未完成-中英文<br>024011121660 | 文摘要完整版<br>044 | ⊊Wor |    |    |     |      |   |
| e    | ¥                         |               | 3/7  |    |    |     |      |   |

图13

如果审核未通过,需要重新提交报名资料,等待审核,未通过原因会以短信形式发到队长手机;

如果审核通过,则会显示:报名成功。显示报名成功后才能正常提交作品

| <u> 竞赛信息</u> 参赛指南 赛项 | 选手  | 团队 | 动态     | 排行榜  | 作品展示 |  |
|----------------------|-----|----|--------|------|------|--|
| 団队 の 渡索              |     | 实  | 验设计论坛建 | 基础临床 |      |  |
| 报名成功                 |     |    |        |      |      |  |
| <b>e</b> ,           | 3/7 |    |        |      |      |  |

图 14

### 3: 提交作品

### 注意:显示报名成功,才可提交作品

1. 官网登录后点击姓名-【我的竞赛】,选择报名的团队

| 首页                                                                                                    | 组织机构                                                               | 制度文件                                             | 赛事动态  | 赛事回顾                                   | 省市分区赛           | 媒体社评   | 指导    | 培训    | Q             | mky  |
|----------------------------------------------------------------------------------------------------|--------------------------------------------------------------------|--------------------------------------------------|-------|----------------------------------------|-----------------|--------|-------|-------|---------------|------|
| 事动态                                                                                                    |                                                                    |                                                  | more  | 赛事简讯                                   |                 |        | more  | 视频展播  |               | 我的竟赛 |
| 十一届全国大学                                                                                                    | 学生医学创新大赛暨                                                          | "一带一路"国际…                                        | 01-02 | 关于"第七届全国大                              | 学生基础医学创新研       | 究暨实验设计 | 10-28 |       |               | 退出   |
| 十届总决赛结                                                                                                    | 見通知                                                                |                                                  | 12-25 | 第七届全国大学生基础                             | 出医学创新研究暨实       | 验设计论坛总 | 10-28 |       | ALC: NO       | 1    |
| 🟆 我的                                                                                                    | 譲                                                                  | 进行中                                              | 历史    |                                        |                 |        |       |       |               |      |
| <ul><li>     我的     我     我       我       我</li></ul> | 語                                                                  | 进行中                                              | 历史    |                                        |                 |        |       |       |               |      |
| <ul> <li>我的:</li> <li>我的:</li> <li>我的:</li> </ul>                                                                                                    | 書書 司队 学习                                                           | 进行中                                              | 历史    | 11日日日日日日日日日日日日日日日日日日日日日日日日日日日日日日日日日日日日 | īī <b>₽</b> 5/5 | 0      |       | 金石取人  | 1/7           |      |
| <ul> <li>我的</li> <li>我的</li> <li>我的</li> <li>我的</li> <li>我的</li> <li>我的</li> </ul>                                                                                                    | 3赛<br>团队<br>学习<br>资质                                               | 进行中<br>3<br>3                                    | 历史    | ▲<br>14号老师                             | Đ 🚬 5/5         | 0      |       | _> 领队 | <u>\$</u> 1/7 |      |
| <ul> <li>              我的          </li> <li>             我的             </li> <li>             我的             </li> <li>             我的             </li> </ul> <li>             Ж         <ul> <li>             ஆ             </li> </ul> </li>                                                                                                    | <b>客変</b><br>団队<br>学习<br>啓质<br>本系                                  | <ul> <li>进行中</li> <li>3</li> <li>实验设计</li> </ul> | 历史    | ▲ 指导老师                                 | Đ 🕵 5/5         | 0      |       | ▲ 领队  | ₽.1/7         |      |
| <ul> <li>♀ 我的</li> <li>◆ 我的</li> <li>♥ 我的</li> <li>♥ 素普</li> <li>▲ 成长付</li> <li>○ 个人i</li> </ul>                                                                                                    | (3)<br>(3)<br>(3)<br>(3)<br>(3)<br>(3)<br>(3)<br>(3)<br>(3)<br>(3) | 进行中<br>④ :<br>实验设计                               | 历史    | ▲ 指导老师<br>末<br>▲ 团队成员                  | 5 5/5           | 0      |       | ▲ 领队  | ₽ 1/7         |      |

## 2. 点击【提交作品】,选择赛项、团队名称后点击提交。如图 16 和图 17

| 实验设计论坛基础<br>北部赛区 | 实验设计论坛基础临床         返回主発表           为全面贯彻落实全国教育大会、《国务院办公厅关于加快医学教育创新发展的指导意见》(国办发展)。           号》精神要求以及教育、科技、人才'三位一体'的战略部署,深入推动医学教育综合改革,创新完美。           会同提升大学生的原始创新精神和创新能力,经高等学校大学生医学创新竞赛委员会(简称竞赛研究决定,拟于2025年1月~8月举办第十一届全国大学生医学创新大赛暨'一带一路'国际竞赛(以下)           E服名         中英文摘要完整般Word、原创性声明PDF         拨次作品         < 分享 | 2020]34 へ<br>践牧学体<br>委员会)<br>简称"医… 、 |
|------------------|----------------------------------------------------------------------------------------------------|--------------------------------------|
| 初赛  复赛           |                                                                                                    |                                      |
| 选择赛项/个/          | 人(团队)                                                                                                    | ×                                    |
| 1 赛项             | 实验设计论坛基础临床                                                                                                    |                                      |
| 2个人(团队)          |                                                                                                    |                                      |
| 3                | 提交                                                                                                    |                                      |

图 16

3. 按照作品要求, 提交相应的附件(校赛提交中英文盲审版作品, PDF格式), 如图 17

|                                                                                                    | 提交                  |
|----------------------------------------------------------------------------------------------------|---------------------|
| 1 * 作品名称:       请勿透露参赛者信息         英文名称:                                                                               | 5 所有材料上传完毕后<br>点击提交 |
| <ul> <li>2 * 作品关键词 选择学科亚组</li> <li>第一组: 呼吸、循环、血剂 &gt;</li> <li>上传附件:</li> <li>3 * [必选] (校赛) 中英文摘要盲审版pdf 必填</li> </ul> |                     |
| そう<br>将文件拖到此处,或点击上传<br>PDF                                                                                            |                     |
| <ul> <li>【必选】(校赛) 答辩PPT 必填</li> <li></li></ul>                                                                        |                     |

### 注意: 作品名称不要带有特殊符号

图 17

4. 提交作品期间内可以通过作品展示-操作编辑作品

注意!! 作品提交后,团队成员及排序、指导教师不可更改。

校赛审核推荐过后不可修改, 在截止时间内如果需要修改作品请联系本校负责审核的老

师撤回修改;在截止时间外不可修改

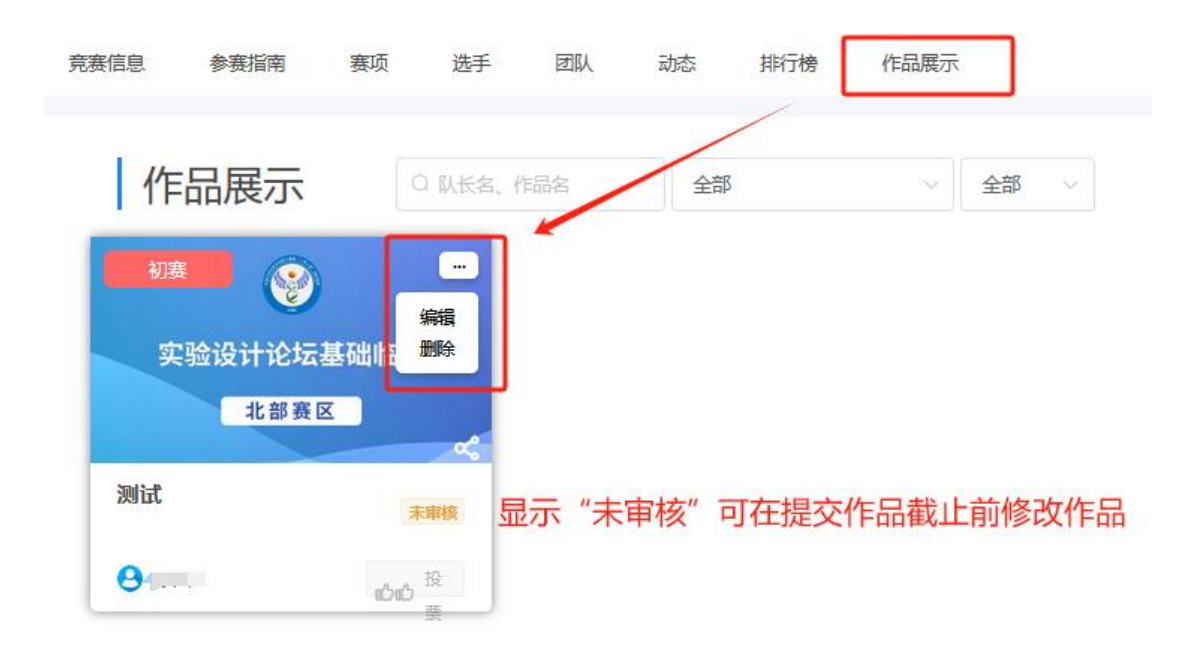

图 18

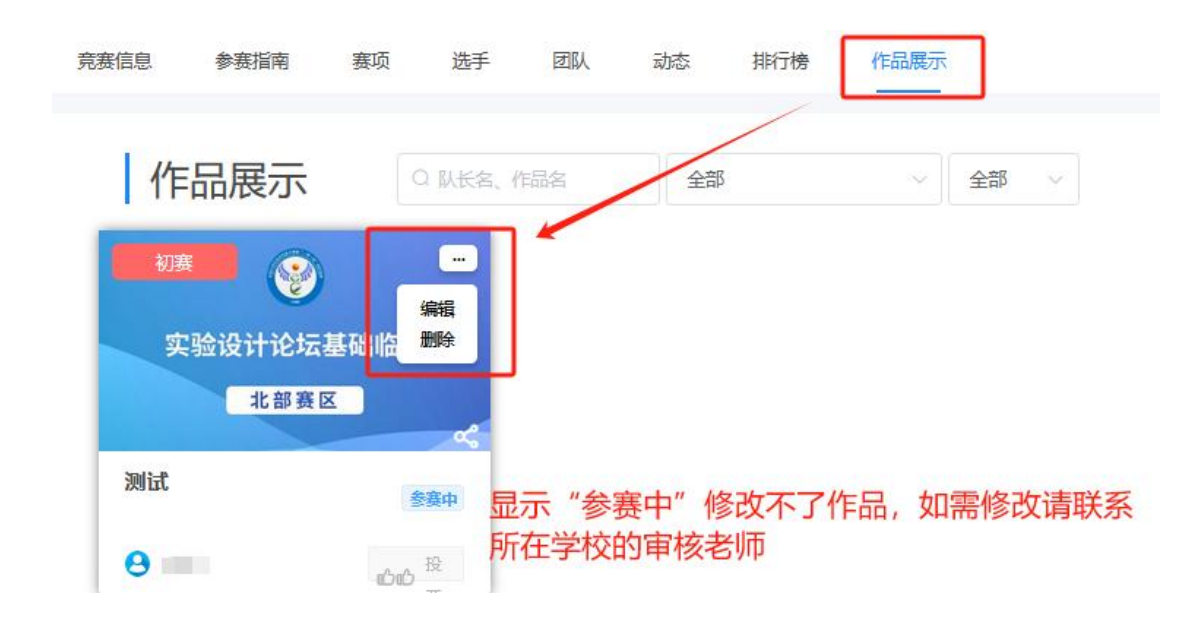